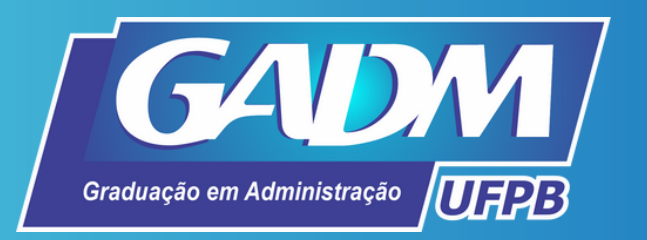

## O cadastro no SIGAA

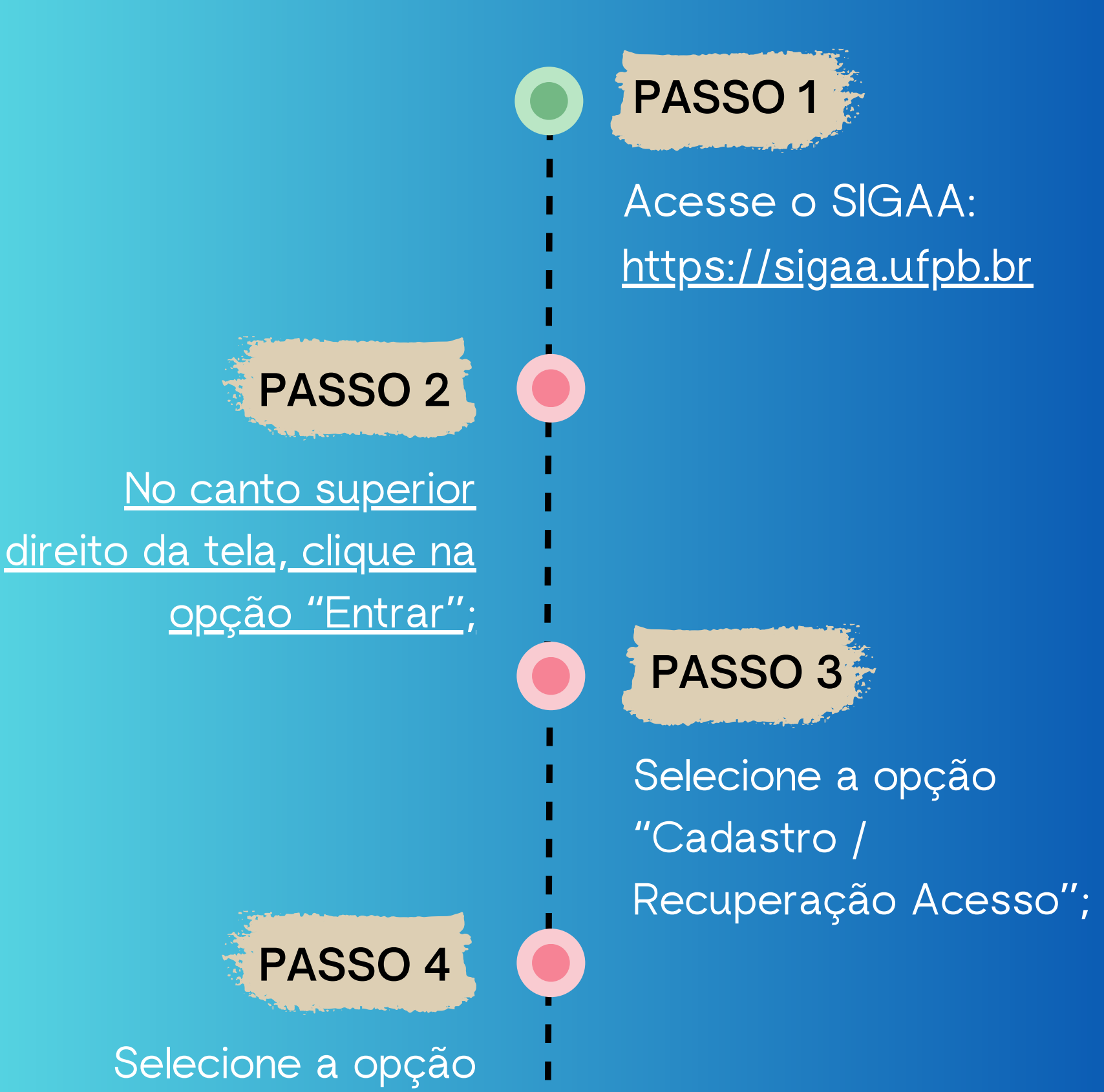

"Discente" no cadastro;

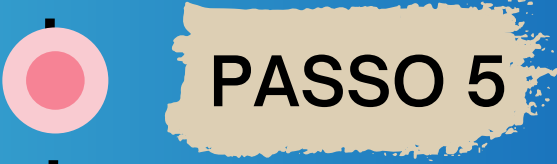

Preencha cuidadosamente o formulário de cadastro;

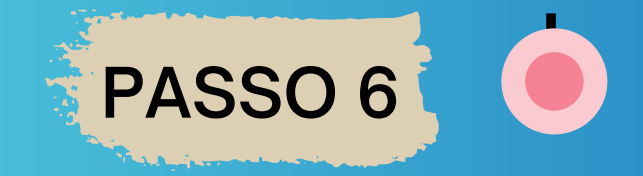

Verifique as recomendações sobre a finalização do cadastro.

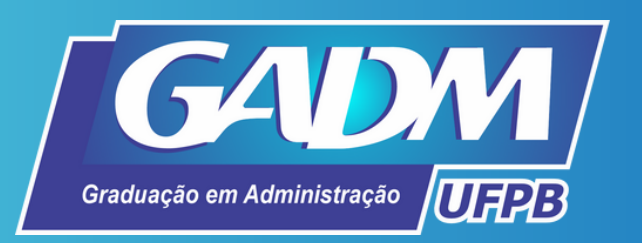

# Consulta do número da matrícula para efetuar o cadastro no SIGAA

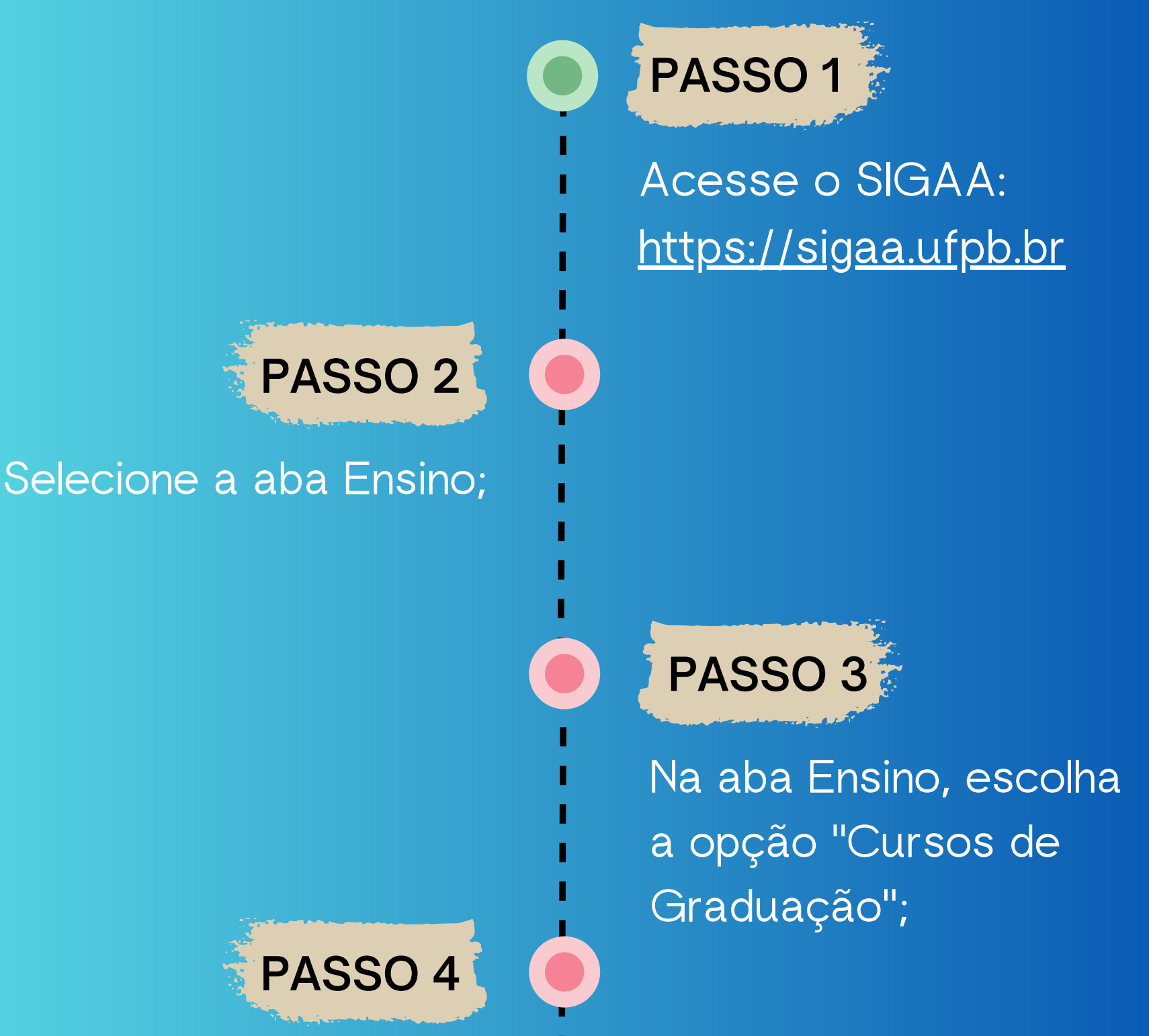

Selecione o curso para o qual obteve aprovação na UFPB; PASSO 5 Ao abrir a página do curso, clique em "Alunos Ativos" na lateral esquerda da página;

Busque seu nome e número de matrícula na listagem.

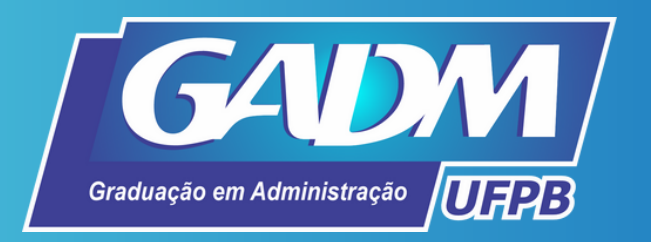

#### https://sigaa.ufpb.br

| UFPB                                                                                                    | 🕖 Entrar                                                                               |
|----------------------------------------------------------------------------------------------------|----------------------------------------------------------------------------------------|
| SIGAA<br>Portal Público                                                                                                  | Universidade Federal 👹<br>da Paraíba                                                   |
| Acadêmico Biblioteca Ensino Técnico Graduação Pós-Graduação I                                                            | Extensão Pesquisa Processos Seletivos                                                  |
| Docentes Acesse as páginas públicas dos docentes da UFPB.                                                                | Calendário Acadêmico<br>Consulte o calendário acadêmico da UFPB.                       |
| Autenticação de Documentos<br>Efetue a autenticação dos documentos emitidos pelo SIGAA.                                  | Centros/Unidades Especializadas<br>Conheça os centros/unidades especializadas da UFPB. |
| Chefes, Coordenações e Diretores.<br>Consulte os chefes de departamentos, coordenadores de curso e diretores de unidade. | Programas de Pós-Graduação<br>Conheça os programas de pós-graduação da UFPB.           |
| Departamentos                                                                                                    | Situação dos Bolsistas                                                                 |
| Conheça os departamentos da UFPB.                                                                                        | Veja a listagem e a situação dos alunos assistidos pela PRAPE.                         |
| Notícias e Comunicados                                                                                                   |                                                                                        |
| Não há notícias cadas                                                                                                    | tradas                                                                                 |
| STGAA - 23.6.9 -   STI - Superintendência de Tecnologia da I                                                             | nformação   Convright © 2006-2023 - UEPB                                               |
|                                                                                                    |                                                                                        |

### Cadastro / Recuperação Acesso

| SIGAA - UFPB                                  |
|-----------------------------------------------|
| Usuano                                        |
| helengoncalves                                |
| Senha                                         |
|                                               |
|                                               |
| Entrar                                        |
| Cadastro / Recuperação Acesso                 |
| Outros Sistemas                               |
| SIGAA - 23.6.9 - Copyright © 2006-2023 - UFPB |

#### Preencher cadastro

| DADOS DO DISCENTE              |                                            |  |
|--------------------------------|--------------------------------------------|--|
| Matrícula: 🖈                   |                                            |  |
| Nível: *                       | Graduação 🗸                                |  |
|                                | A pessoa é estrangeira e não possui CPF    |  |
| CPF: *                         |                                            |  |
| Data de Nascimento: *          |                                            |  |
| Caso con                       | Verifique se seu nome e RG estão corretos. |  |
| Nome: *                        |                                            |  |
| RG: *                          |                                            |  |
| E-Mail: *                      |                                            |  |
| Ano/Semestre Inicial Inicial * | - (Ex.: 2006-2)                            |  |
| Login: *                       |                                            |  |
| Senha: *                       |                                            |  |
| Confirmar Senha: *             |                                            |  |
|                                | Cadastrar Cancelar                         |  |